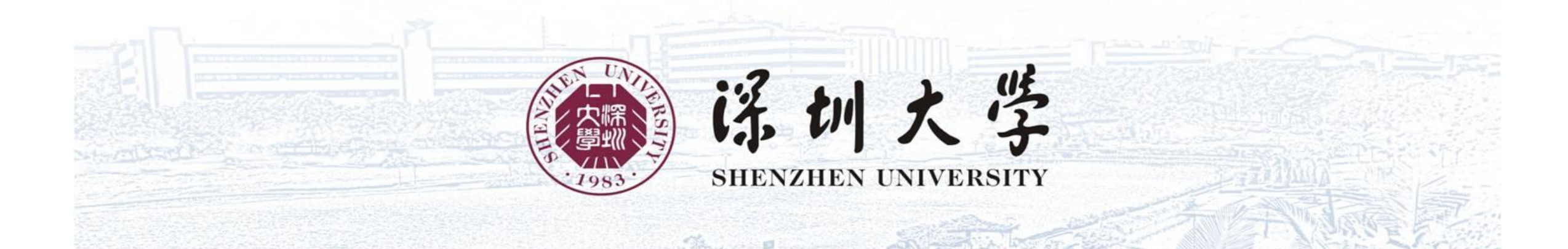

## 深圳大学国际学生申请指南

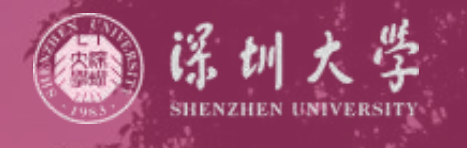

## 同学,您好!

## 十分感谢深圳大学的关注。在申请开始前,我们强烈建议你认真阅读 这份申请指南,以便你能顺利完成申请流程。

## 深圳大学国际学生申请流程主要包含如下步骤:

- 一、查询深圳大学国际学生最新招生简章和专业目录。
- 二、登录深圳大学国际交流学院网站在线报名,进入系统填写个人信息并 上传申请材料。
- 三、及时登录系统和注册邮箱,查询审核进展及录取结果。

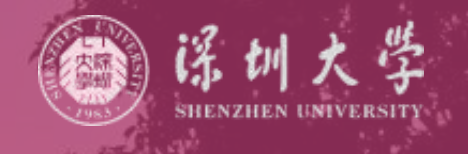

## 1. 在深圳大学国际交流学院的网站https://lxs.szu.edu.cn/点击新生报名进入报名系统, 或直接进入网址:https://status.szu.edu.cn/szulxs/stuzs/stuZogin.action?fpage\_id=216 同意学校的规定。

二、在线报名

| 1)上述各项中填写的信息和提供的材料真实无误。如因个人信息错误,失真造成不良后果,责任由本人承担。                                                                                                    |
|----------------------------------------------------------------------------------------------------|
| All information and materials provided are factually true and correct. I understand that I may be subject to a range of possible disciplinary actions, including admission revocation or e xpulsion, should the information I' ve certified be false. |
| 2)新生(New Students):                                                                                                    |
| 开学前提出退学,经批准,学费可退100%;开学30日内提出退学,经批准,学费可退50%;开学30日以后,学费一律不退。                                                                                                    |
| 100% of the tuition fee can be refunded on condition that the student applies for quitting school and gets approval before school begins.                                                                                                    |
| 50% of the tuition fee can be refunded on condition that the student applies for quitting school and gets approval within 30 days after school begins.                                                                                                |
| 50% of the tuition fee can be refunded on condition that the student applies for quitting school and gets approval within 30 days after school begins.                                                                                                |
| Tuition fee is not refundable over 30 days after school begins.                                                                                                    |
| 老生(Keep-on Students):                                                                                                    |
| 签证一经办理成功学费一律不退。                                                                                                    |
| Tuition fee is non-refundable once the visa application of keep-on student is done.                                                                                                    |
| 暑假班(Summer Courses Students):                                                                                                    |
| 学费一经缴纳一律不退。                                                                                                    |
| Tuition fee is non-refundable once the fee is paid.                                                                                                    |
| 3)学院有权在开学一个月内根据学生选课人数增加或撤销班级,以及调整上课教室。                                                                                                    |
| The school reserves the right to adjust the class number for reasons arising from insufficient enrolment and the need arises and change the venue of class within 30 days after school begins.                                                        |
| 同意 / Agree                                                                                                    |

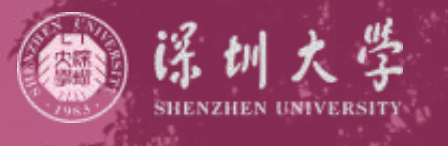

## 2.选择申请的留学生类别、就读学期号、专业(以博士研究生为例)

#### status.szu.edu.cn/szulxs/stuzs/stuLogin.action?fpage\_id=216

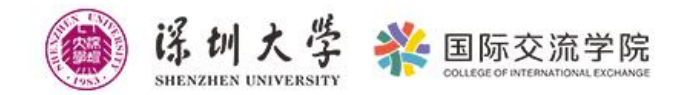

| 首页Home 〉 学生报名            | Registration    |                       |                             |                        |                 |
|--------------------------|-----------------|-----------------------|-----------------------------|------------------------|-----------------|
| ①<br>申请信息<br>APPLICATION | ②<br>个人信息INFO.  | ③<br>签证信息VISA         | ④<br>申请材料DOCUMENTS          | <b>⑤</b><br>其他信息OTHERS | 6<br>审核状态STATUS |
|                          | 开               | 始报名时间Application Per  | iod : 2022-10-22 ~ 2022-11- | 21                     |                 |
| 申请信息Study Appl           | ication         |                       |                             |                        | ~               |
| *留学生类别APPU               | ICATION STUDENT | ≢士研究生 PHD STUDI ∨     |                             |                        |                 |
| *报读学期号日                  | ENROLL SEMESTER | 2023-03 ~             |                             |                        |                 |
|                          | * 专业MAJOR       | 光学工程 Optical Engine ~ |                             |                        |                 |

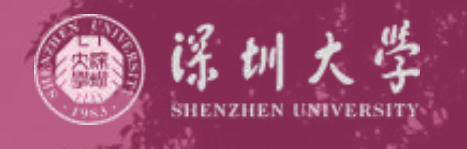

## **3.基本信息** 点击"Next",填写个人基本信息、语言能力、联系方式、紧急联系人、教育背景、家庭 成员、在华事务担保等信息。请严格依据护照准确填写护照号、护照姓、护照名、护照 有效期。

| *邮箱E-MAIL                      | 请确保邮箱有效。Application form after checking we will inform you by E-mail, please ensure that |  |
|--------------------------------|------------------------------------------------------------------------------------------|--|
| * 护照号码PASSPORT NO.             |                                                                                          |  |
| * 护照有效期EXPIRY DATE OF PASSPORT |                                                                                          |  |
| * 护照姓SURNAME                   |                                                                                          |  |
| * 护照名GIVEN NAME                |                                                                                          |  |
| * 意向导师及联系方式INTENDED            | Select ~                                                                                 |  |
| SUPERVISOR AND TEL. OR E-MAIL  |                                                                                          |  |

## 出生地请和护照上的出生地点一致,如护照无出生地点,请根据实际情况填写。

| 个人基本信息Information                    | → 联系方式Contact                     |                 | $\sim$ |
|--------------------------------------|-----------------------------------|-----------------|--------|
| 中文省CHINESE NAME                      | *本人本国地址HOME COUNTRY               |                 |        |
| * 性别GENDER 〇 女性 Female 🔹 🧕 男性 Male   | ADDRESS(PLEASE FILL IN CHINESE OR |                 |        |
| * 出生日期DATE OF BIRTH                  | ENGLISH)                          |                 |        |
|                                      | *本人本国联系号码HOME COUNTRY             |                 |        |
|                                      | CONTACT NO.                       |                 |        |
| * 国家或地区COUNTRY REGION                | 本人在深住址ADDRESS IN SHENZHEN         |                 |        |
| * 婚姻状况MARITAL STATUS                 | 本人在深联系号码CONTACT NO. IN            |                 |        |
| * 最后学历HIGHEST EDUCATION              | SHENZHEN                          |                 |        |
| * 信仰宗教RELIGION V                     | 其他联系方式OTHER CONTACT               | WECHAT:         |        |
|                                      |                                   | QQ:<br>TWITTER: |        |
|                                      |                                   | FACEBOOK:       |        |
| AFFILIATED WITH                      | 永久通信地址及电话PERMANENT ADDRESS        |                 |        |
|                                      | AND TEL.                          |                 |        |
| 海吉然力Language Proficiency             | 紧急联系人Emergent Contact Perso       | n               | ~      |
|                                      | 语会联系人FMFRGFNT CONTACT PERSON      |                 |        |
| 现有汉语水平CURRENT CHINESE LEVEL Select V |                                   |                 |        |
| 英语能力CURRENT ENGLISH LEVEL Select ~   | 紧急联系人电话EMERGENT CONTACT NO        | ×               |        |
| 母语NATIVE LANGUAGE Select ~           | 紧急联系人关系RELATIONSHIP TO THE        |                 |        |
|                                      | APPLICATION                       | 1               |        |

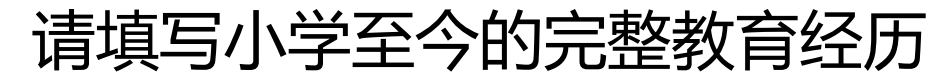

| 人小学开始填写(*包括在中国 | 的学习经历) Start from prim | ary school till nov | w(Including the study expe | erience in China). |             |  |
|----------------|------------------------|---------------------|----------------------------|--------------------|-------------|--|
| 学历Education    | 学校School               | 开始                  | 时间Start                    | 结束时间End            | 联系人Contacts |  |
|                |                        |                     |                            |                    |             |  |
|                |                        |                     |                            |                    |             |  |
|                |                        |                     |                            |                    |             |  |
|                |                        |                     |                            |                    |             |  |

## "家庭成员"为必填项,请根据个人实际情况完整填写家庭成员信息。

| 姓名Name | 关系       | 国籍Nationality | 工作单位 Work Pl<br>ace | 职业Profession | 电话Phone Num<br>ber | E-mailE-mail |   |
|--------|----------|---------------|---------------------|--------------|--------------------|--------------|---|
|        | ~ ~      |               |                     | Select V     |                    |              | C |
|        |          |               |                     | Select V     |                    |              | C |
|        | Select 🗸 |               |                     | Select V     |                    |              | C |

## 在华事务担保人建议填写申请人亲属,同事、朋友、导师亦可,不得填写深圳大学或 深圳大学的所属部门、学院以及工作人员,也不得填写使馆、申请人本人。

| 在华事务担保Guarantor in China                 |                | $\sim$ |
|------------------------------------------|----------------|--------|
| * 在华事务担保人GUARANTOR IN CHINA OR<br>PARENT | Gurpreet Singh |        |
| * 在华事务担保人电话CONTACT NO.                   | 15989467483    |        |
| 在华事务担保人关系RELATIONSHIP TO THE             | friend         |        |
|                                          | Prev Next      |        |

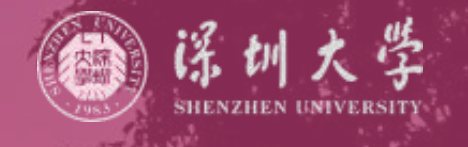

## **4.签证信息** 根据实际情况填写,如现无签证,请选择"无"。如有,按实际情况选择现有签证、签 证种类、签证号、签证有效期至、签证签发地、入境日期等。

| <b>首页Home</b> )学生报名R     | egistration           |                                       |                               |            |            |
|--------------------------|-----------------------|---------------------------------------|-------------------------------|------------|------------|
| Ø                        |                       | 3                                     | (4)                           | 5          | 6          |
| 申请信息APPLICATION          | 个人信息INFO.             | 签证信息VISA                              | 申请材料DOCUMENTS                 | 其他信息OTHERS | 审核状态STATUS |
|                          | 开始                    | 报名时间Application Pe                    | eriod : 2022-10-22 ~ 2022-11- | 21         |            |
| 签证信息Visa                 |                       |                                       |                               |            | ~          |
| * 当前所在地                  | Current Location      | · · · · · · · · · · · · · · · · · · · |                               |            |            |
| *现有签证种类CUI               | RRENT VISA TYPE       |                                       |                               |            | ~ ]        |
| 是否需要学生签证Do you n         | eed student visa? 🧿 🚦 | 是Yes ○ 否 No                           |                               |            |            |
| 签证申请所在大使馆或领事             | 馆 Which Chinese       |                                       |                               |            | ~ ]        |
| embassy or consulate wou | ıld you apply visa    |                                       |                               |            |            |
|                          | at                    |                                       |                               |            |            |

23 LI 2 UE

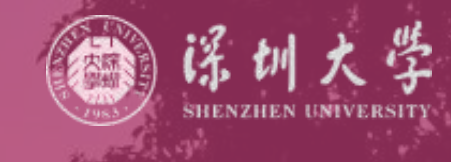

## 5.上传申请材料

上传的彩色证件照务必为近期彩色照片,背景颜色为白色,面部特征完整、清晰,位置居中,不得采用背景有景物的生活照或自拍照。 所有上传的材料,必须为原件或公证翻译件的彩色扫描件,不可以上传黑白扫

描件。

请务必真实、完整、清晰,按照系统要求的文件格式上传。 入学时未满18周岁的申请人,请务必在"其他附件"处上传《监护人保证书》。 其他可证明学习能力和综合素质的文件,如获奖证书、发表论文等可以上传到 "其他附件"。

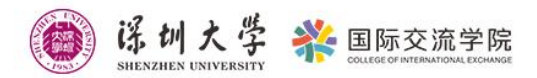

## 请按照要求上传申请材料

| 首页Home 〉 学生报名Registration                                     |                                                                                                    |                                                                                         |                                                                                                    |
|---------------------------------------------------------------|----------------------------------------------------------------------------------------------------|-----------------------------------------------------------------------------------------|----------------------------------------------------------------------------------------------------|
| ⊘ ● ● ● ● ● ● ● ● ● ● ● ● ● ● ● ● ● ● ●                       |                                                                                                    | 5)————————————————————————————————————                                                  |                                                                                                    |
|                                                               | 开始报名时间Application Period: 2022-10-22 ~ 2022-11-21                                                                                                    |                                                                                         |                                                                                                    |
| 申请材料Documents                                                 |                                                                                                    | ~                                                                                       |                                                                                                    |
| *彩色证件照PERSONAL PHOTO                                          |                                                                                                    | 2022/40 海李 (古史) 七小 七小 七 100                                                             |                                                                                                    |
|                                                               | ● 第日20万元10日来(日日日東方220位。天日日来方720日273、東方天行7回版)3<br>500KB、JPG格式)JPG COLOR 2"BAREBEADED CERFITICATE PHOTO (White Bacl<br>the size of the photograph, the photo size is not less than 320*240 pixels, the a<br>Required                                                                                                    | ground Without Border,The head is 2/3 of<br>spect ratio is 4:3, the size is 100-500kb). | CHINESE LANGUAGE PROFICIENCY TEST                                                                                     |
| * 护照个人信息页PHOTO COPY OF<br>PASSPORT INFO PAGE                  | ±  ■ ○ JPG,PNG                                                                                                    |                                                                                         | 英语水平证书(雅思、托福)ENGLISH + 思 ◎                                                                                            |
| 有效签证页VALID VISA PAGE                                          | L     Image: Constraint of the second second s |                                                                                         | *意向导师推荐信Letter of Recommendation + 图 ③                                                                                |
| 入境章PHOTO COPY OF ENTRY SEAL                                   | 1 BB ©                                                                                                    |                                                                                         | * 个人履历(从小学至今)RESUME(from + 图 ③                                                                                        |
| *硕士毕业证书MASTER'S DIPLOMA                                       | + 訳 ③<br>① JPG,PNG,PDF                                                                                                    |                                                                                         | primary school to now)  PDF Required                                                                                  |
| *硕士成绩单MASTER'S TRANSCRIPTS                                    | + BU ©                                                                                                    |                                                                                         | * 元記事に成金班明(请提供中文翻译)NON- + 認 ③<br>CRIMINAL RECORD REPORT(TRANSLATED<br>INTO CHINESE)                                   |
| * 2封推荐信 ( 教授或副教授 ) 2 PIECES OF<br>RECOMMENDATION LETTERS(FROM | +     Image: Constraint of the second second   | ssors or associate professors in Chinese or                                             | * 外国人体格检查表FOREIGNER PHYSICAL       +       IIII       IIIII         EXAMINATION FORM          •          •          • |
| *1份个人陈述 1 PIECE OF SELF-STATEMENT                             | + 80 0                                                                                                    |                                                                                         | 其他附件OTHERS + 图 ③                                                                                                    |
|                                                               | ● 1500字左右,用英文或中文撰写。內容应包括:拟报读专业与导师、个人学习与工作<br>and written in English or Chinese, and should include: the intended major and so<br>work, academic research results etc.                                                                                                    | E经历、学术研究成果等 around 1500 words,<br>µpervisor, personal experience of study and           | Prev Next                                                                                                    |

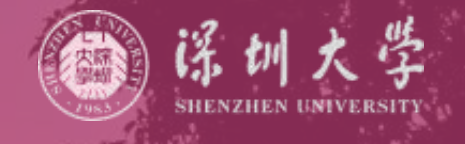

## **6.其他信息** 请按实际情况及需求填写。

 ぼり大学 裕国际交流学院 SHENZHEN UNIVERSITY

| $\bigcirc$      | 0                  | 0                  | $\bigcirc$                    | (5)        | (6)        |
|-----------------|--------------------|--------------------|-------------------------------|------------|------------|
| 请信息APPLICATION  | 个人信息INFO.          | 签证信息VISA           | 申请材料DOCUMENTS                 | 其他信息OTHERS | 审核状态STATUS |
|                 | 开始                 | 报名时间Application Pe | eriod : 2022-10-22 ~ 2022-11- | 21         |            |
| 住宿申请Dormitory A | pplication         |                    |                               |            | 5          |
|                 | * 是否申请校内宿舍APPI     | Y DORMITORY OR NO  | T 🔘 是 Yes 🛛 o 否 No            |            |            |
| 奖学金申请Scholarshi | ps Application     |                    |                               |            | ×          |
| * 是否申请奖学金 WETHE | R TO APPLY FOR 🔵 틨 | ≧Yes <b>○</b> 否 No |                               |            |            |
|                 | SCHOLARSHIPS       |                    |                               |            |            |
| 推荐人信息Recommer   | nder Infomaction   |                    |                               |            | 3          |
|                 |                    |                    |                               |            |            |

#### 推荐人信息 如无推荐人可不填。

| 推荐人信息Recommender Infomactio                  | 1           | $\sim$ |
|----------------------------------------------|-------------|--------|
| 推荐单位和电话RECOMMENDED BY<br>ORGANIZER & TEL     |             |        |
| 推荐人和电话REFEREE & TEL                          |             |        |
| 其他信息Others                                   |             | $\sim$ |
| 个人要求PERSONAL REQUIREMENT                     |             |        |
| 特殊告知                                         |             |        |
| 录取通知书接收方式HOW TO COLLECT THE ADMISSION NOTICE | Select ~    |        |
|                                              | Prev Submit |        |

## 奖学金申请

## 住宿申请

|                                                                                                    | 奖学金申请Scholarships Application ~                                                                                                    |
|----------------------------------------------------------------------------------------------------|----------------------------------------------------------------------------------------------------|
| 住宿申请Dormitory Application ~<br>* 是否申请校内宿舍APPLY DORMITORY OR NOT ○ 是 Yes ○ 否 No                                                                                                    | * 是否申请奖学金 WETHER TO APPLY FOR 〇 是 Yes O 否 No<br>SCHOLARSHIPS                                                                                                    |
| 住宿申请Dormitory Application                                                                                                    | 奖学金申请Scholarships Application ~                                                                                                    |
| * 是否申请校内宿舍APPLY DORMITORY OR NOT 🧿 是 Yes 💦 合 否 No                                                                                                    | * 是否申请奖学金 WETHER TO APPLY FOR 🧿 是 Yes 🕜 否 No                                                                                                    |
| * 意向宿舍户型INTENDED TYPES OF DORM O 留学生宿舍楼单人间 International Students' Dormitory Single Room<br>G 留学生宿舍楼双人间 International Students' Dormitory Double-bed Room<br>凌霄斋双人间 Lingxiaozhai Dormitory Double-bed Room | SCHOLARSHIPS  * 奖学金申请表 THE APPLICATION FORM (II) + 思 ③  ① 广东省牧府未要留学生奖学会年度申请表(二)Guangdong Government Outstanding International Student Scholarship Application Form 2.pdf                                                                                                    |
| * 实际入住宿舍户型需服从学校调配。I am willing to follow the arrangement 〇 是 Yes 〇 否 No of the university if the intended dormitory is not availabble.                                                                     | * (申请奖学金)个人陈述 PERSIONAL + 罰 ③<br>STATEMENT ● 800字中文或英文个人陈述。内容应包括个人学习、工作经历(如有)、学术研究成果、以前学习阶段的研究计划等。800 words<br>of personal statement in Chinese or English. It should contain personal study, work experience (if there was any), academic<br>research achievement, previous academic research plan, etc. |
|                                                                                                    | * (申请奖学金)两封推荐信TWO + 思 ③<br>RECOMMENDATION LETTERS ● 硕士阶段数育期间/2名数授或副教授出具Provided by two professors or associate professors during the applicant's master<br>degree program<br>校级以上获奖 Personal Awards (From School + 思 ③<br>or Above)                                                                       |

## 其他信息

## 邮寄地址

如选择接收录取通知书方式为"邮寄",请准确、完整 填写收件人、地址、邮编、电话等信息,以便顺利收 到录取通知书;中国大陆地区地址请用中文填写,其 他国家或地区地址请用英文填写。

| 其他信息Others                           |                             |              |
|--------------------------------------|-----------------------------|--------------|
| ◆人車☆DERSONAL REOLITREMENT            | 录取通知书接收方式HOW TO COLLECT THE | 邮寄 BY POST V |
|                                      | ADMISSION NOTICE            |              |
| 特殊告知                                 | 收件人姓名NAME                   |              |
| 录取通知书接收方式HOW TO COLLECT THE Select ~ | 收件人地址ADDRESSEE              |              |
| ADMISSION NOTICE                     | 收件人E-mailE-MAIL             |              |
| Prev Submit                          | 邮编POST CODE                 |              |
|                                      | 收件人城市CITY                   |              |
|                                      | 省/州PROVINCE/STATE           |              |
|                                      | 国家COUNTRY                   |              |
|                                      |                             | Prev Submit  |

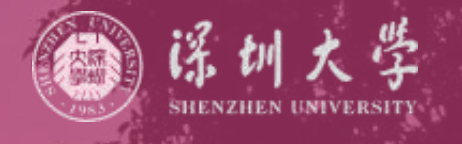

## **7. 确认提交** 点击绿色按钮"Submit",确认提交请点击"confirm"。

| <b>首页Home</b> 〉 学生报名R | egistration                         |                               |                                      |                 |                 |
|-----------------------|-------------------------------------|-------------------------------|--------------------------------------|-----------------|-----------------|
| ⊖<br>申请信息APPLICATION  | ✓ ✓ 个人信息INFO.                       | ✓  签证信息VISA                   | ──────────────────────────────────── | ⑤<br>其他信息OTHERS | ⑥<br>审核状态STATUS |
|                       | 开始                                  | 假名时间Application Pe            | eriod : 2022-10-22 ~ 2022-11         | -21             |                 |
| 住宿申请Dormitory A       | pplication<br>Cor<br>* 是否申请校内宿?  ①  | nfirm<br>Are you sure to subn | nit?                                 | ×               | ~               |
| 奖学金申请Scholarshi       | ps Application                      | 截图                            | (Alt + A)                            |                 | ×               |
| * 是否申请奖学金 WETHE       | ER TO APPLY FOR 〇 是<br>SCHOLARSHIPS | Yes O 否 No                    |                                      |                 |                 |
| 推荐人信息Recommer         | nder Infomaction                    |                               |                                      |                 | >               |
| 甘桃信良Others            |                                     |                               |                                      |                 | Ņ               |

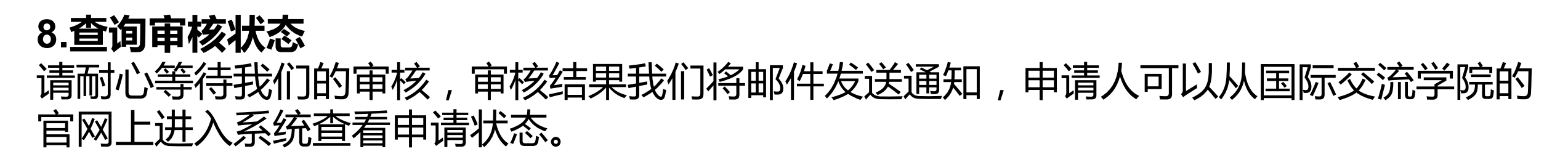

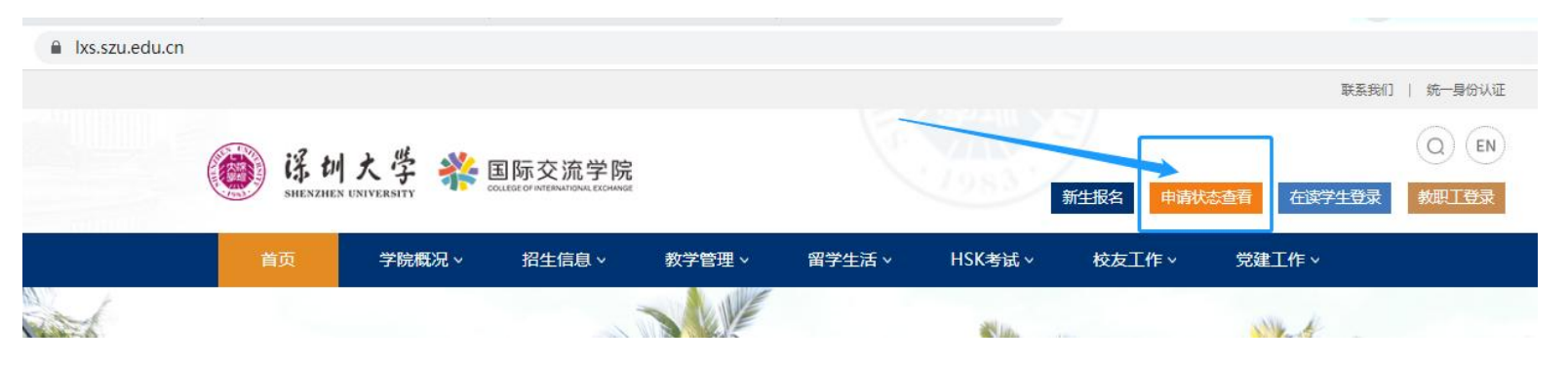

也可以直接进入网址: https://status.szu.edu.cn/szulxs/stuzs/stuLogin.action?fpage\_id=216 查询审核状态Search

| i 引大                | 学 <b>祥</b> 国际交流 | 記学院<br>DNAL EXCHANGE | -             |            |            |
|---------------------|-----------------|----------------------|---------------|------------|------------|
| 首页Home 〉 学生报名       | Registration    |                      |               |            |            |
| 1                   | 2               |                      | 4             | 5          | 6          |
| 申请信息<br>APPLICATION | 个人信息INFO.       | 签证信息VISA             | 申请材料DOCUMENTS | 其他信息OTHERS | 审核状态STATUS |
| 申请信息Study Appl      | ication         |                      |               |            | $\vee$     |

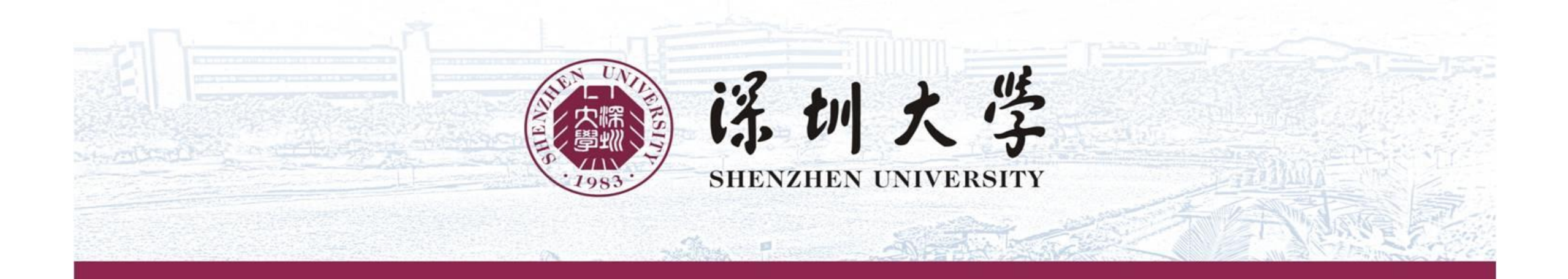

## **Application Guide for International students**

## Hello!

Thank you very much for your attention to Shenzhen University(SZU). we strongly recommend that you read this application guide carefully so that you can successfully complete the application procedures.

- The Application Procedure of International Students in SZU mainly Includes the Following Steps: I. Pay attention to the latest international student admission information and majors catalog of SZU.
- II. Visit the official website of College of International Exchange(CIE) of SZU. Apply in the international student online service system and upload the application materials.III. Log on the application system in time. Get the admission progress and result of the application.

## **II.** Online Registration

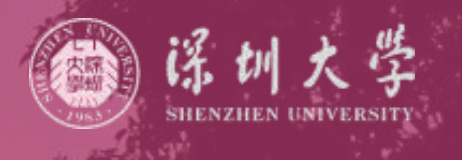

# **1.Please visit the official website of CIE** https://lxs.szu.edu.cn/ click "Registration" or this link https://status.szu.edu.cn/szulxs/stuzs/stuLogin.action?fpage\_id=216 to start the application.

| status.szu.edu.cn/szulxs/stuZs/stuLogin.action?fpage_id=216                                                                                                    |        |  |  |  |  |
|----------------------------------------------------------------------------------------------------|--------|--|--|--|--|
|                                                                                                    |        |  |  |  |  |
|                                                                                                    |        |  |  |  |  |
| 1)上述各项中填写的信息和提供的材料真实无误。如因个人信息错误,失真造成不良后果,责任由本人承担。                                                                                                    |        |  |  |  |  |
| All information and materials provided are factually true and correct. I understand that I may be subject to a range of possible disciplinary actions, including admission revocation xpulsion, should the information I' ve certified be false. | n or e |  |  |  |  |
| 2)新生(New Students):                                                                                                    |        |  |  |  |  |
| 开学前提出退学,经批准,学费可退100%;开学30日内提出退学,经批准,学费可退50%;开学30日以后,学费一律不退。                                                                                                    |        |  |  |  |  |
| 100% of the tuition fee can be refunded on condition that the student applies for quitting school and gets approval before school begins.                                                                                                    |        |  |  |  |  |
| 50% of the tuition fee can be refunded on condition that the student applies for quitting school and gets approval within 30 days after school begins.                                                                                           |        |  |  |  |  |
| 50% of the tuition fee can be refunded on condition that the student applies for quitting school and gets approval within 30 days after school begins.                                                                                           |        |  |  |  |  |
| Tuition fee is not refundable over 30 days after school begins.                                                                                                    |        |  |  |  |  |
| 老生(Keep-on Students):                                                                                                    |        |  |  |  |  |
| 签证一经办理成功学费一律不退。                                                                                                    |        |  |  |  |  |
| Tuition fee is non-refundable once the visa application of keep-on student is done.                                                                                                    |        |  |  |  |  |
| 暑假班(Summer Courses Students):                                                                                                    |        |  |  |  |  |
| 学费一经缴纳一律不退。                                                                                                    |        |  |  |  |  |
| Tuition fee is non-refundable once the fee is paid.                                                                                                    |        |  |  |  |  |
| 3)学院有权在开学一个月内根据学生选课人数增加或撤销班级,以及调整上课教室。                                                                                                    |        |  |  |  |  |
| The school reserves the right to adjust the class number for reasons arising from insufficient enrolment and the need arises and change the venue of class within 30 days after schedulers.                                                      | :hool  |  |  |  |  |

同意 / Agree

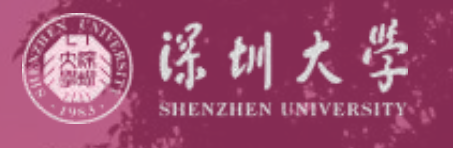

## 2. Please choose the category intake semester and majors. (Eg. Phd Students)

| status.szu.edu.cn/ | szulxs/stuzs/stuLogin.action? | fpage_id=216      |                       |                              |                 |                 |
|--------------------|-------------------------------|-------------------|-----------------------|------------------------------|-----------------|-----------------|
|                    |                               | 学 💸 国际交流<br>TTY   | 充学院<br>IONAL EXCHANGE |                              |                 |                 |
|                    | <b>首页Home</b> 〉 学生报名I         | Registration      |                       |                              |                 |                 |
|                    | ①<br>申请信息<br>APPLICATION      | 2<br>个人信息INFO.    | ③<br>签证信息VISA         | ④<br>申请材料DOCUMENTS           | 5<br>其他信息OTHERS | 6<br>审核状态STATUS |
|                    |                               | 开始                | 的报名时间Application Pe   | riod : 2022-10-22 ~ 2022-11- | -21             |                 |
|                    | 申请信息Study Appli               | cation            |                       |                              |                 | ~               |
|                    | * 留学生类别APPLI                  | CATION STUDENT    | 注研究生 PHD STUDI ∨      |                              |                 |                 |
|                    | *报读学期号E                       | NROLL SEMESTER 20 | 023-03 ~              |                              |                 |                 |
|                    |                               | * 专业MAJOR 光       | 学工程 Optical Engine ~  |                              |                 |                 |

#### **3.Basic Information.**

Click "Next" to fill in Personal Information, Language Proficiency, Contact Information, Emergency Contact Person, Education Background, family Members and Guarantor in China and so on. Please make sure the passport number, surname, given names and passport. validity are the same as your passport. (Make sure the passport is valid for at least six months)

| *邮箱E-MAIL                                            | 请确保邮箱有效。Application form after checking we will inform you by E-mail, please ensure that |  |
|------------------------------------------------------|------------------------------------------------------------------------------------------|--|
| *护照号码PASSPORT NO.                                    |                                                                                          |  |
| * 护照有效期EXPIRY DATE OF PASSPORT                       |                                                                                          |  |
| * 护照姓SURNAME                                         |                                                                                          |  |
| * 护照名GIVEN NAME                                      |                                                                                          |  |
| * 意向导师及联系方式INTENDED<br>SUPERVISOR AND TEL. OR E-MAIL | Select ~                                                                                 |  |

The place of birth should be the same as the place of birth on the passport. If there is no place of birth on the passport, please fill in according to the actual situation.

| 个人基本信息Information ~                     | 联系方式Contact                          | ~        |
|-----------------------------------------|--------------------------------------|----------|
| 中文名CHINESE NAME                         | *本人本国地址HOME COUNTRY                  |          |
| * 性别GENDER 〇 女性 Female <b>9</b> 男性 Male | ADDRESS(PLEASE FILL IN CHINESE OR    |          |
| * 出生日期DATE OF BIRTH 🔲                   | ENGLISH)                             |          |
| * 出生地点PLACE OF BIRTH                    | *本人本国联系亏妈HOME COUNTRY<br>CONTACT NO. |          |
| * 国家或地区COUNTRY REGION                   | 本人在深住址ADDRESS IN SHENZHEN            |          |
| * 婚姻状况MARITAL STATUS                    | 本人在深联系号码CONTACT NO. IN               |          |
| *最后学历HIGHEST EDUCATION                  | SHENZHEN                             |          |
| * 信仰宗教RELIGION                          | 其他联系方式OTHER CONTACT VECHAT:          |          |
| * 原工作学习单位EMPLOYER OR SCHOOL             | TWITTER:                             |          |
| AFFILIATED WITH                         | FACEBOOK:                            | <i>B</i> |
|                                         | 永久通信地址及电话PERMANENT ADDRESS           |          |
|                                         | AND TEL.                             |          |
| 语言能力Language Proficiency ~              | 紧急联系人Emergent Contact Person         | ~        |
| 现有汉语水平CURRENT CHINESE LEVEL Select >    | 紧急联系人EMERGENT CONTACT PERSON         |          |
| 英语能力CURRENT ENGLISH LEVEL Select >>     | 紧急联系人电话EMERGENT CONTACT NO.          |          |
| 母语NATIVE LANGUAGE Select ~              | 紧急联系人关系RELATIONSHIP TO THE           |          |
|                                         | APPLICATION                          |          |

#### Education Background: Please fill in the complete educational experiences from primary school till now

| 訳八小子井始填与(*包括在中国 | 割野子习绘力) Start from prim. | ary school till now( | Including the study | experience in China). | HY SI Contacto |   |
|-----------------|--------------------------|----------------------|---------------------|-----------------------|----------------|---|
|                 |                          | 7184119              | lejstal t           | 治米的[月110              | 取分入Contacts    |   |
|                 |                          |                      |                     |                       |                | C |
|                 |                          |                      |                     |                       |                |   |
|                 |                          |                      |                     |                       |                | C |
|                 |                          |                      |                     |                       |                |   |
|                 |                          |                      |                     |                       |                | - |
|                 |                          |                      |                     |                       |                | - |
|                 |                          |                      |                     |                       |                | 6 |

"Family Member" is mandatory to fill in. Please complete the family member information according to actual situation.

| 姓名Name | 关系       | 国籍Nationality | 工作单位 Work Pl<br>ace | 职业Profession | 电话Phone Num<br>ber | E-mailE-mail |   |
|--------|----------|---------------|---------------------|--------------|--------------------|--------------|---|
|        | ~        |               |                     | Select V     |                    |              | 4 |
|        |          |               |                     | Select V     |                    |              | • |
|        | Select V |               |                     | Select V     |                    |              | < |

The guarantor is advised to fill in the applicant's relatives, colleagues, friends and tutors. SZU or the departments, colleges and staffs of SZU, the embassy and the applicant are not allowed.

| 在华事务担保Guarantor in China                 |                | $\sim$ |
|------------------------------------------|----------------|--------|
| * 在华事务担保人GUARANTOR IN CHINA OR<br>PARENT | Gurpreet Singh |        |
| *在华事务担保人电话CONTACT NO.                    | 15989467483    |        |
| 在华事务担保人关系RELATIONSHIP TO THE APPLICATION | friend         |        |
|                                          | Prev Next      |        |

## **4.Visa Information**

Fill in according to actual situation. If no visa is available, select None. If you have valid Chinese visa, please select the current visa, visa type, visa number, visa validity date, visa issue place, date of entry, etc.

| <b>首页Home</b> 〉 学生报名Re     | gistration           |                    |                               |                 |                 | ) |
|----------------------------|----------------------|--------------------|-------------------------------|-----------------|-----------------|---|
| ⊖<br>申请信息APPLICATION       |                      | ③<br>签证信息VISA      | 4<br>申请材料DOCUMENTS            | 5<br>其他信息OTHERS | 6<br>审核状态STATUS |   |
|                            | 开始                   | 报名时间Application Pe | eriod : 2022-10-22 ~ 2022-11- | -21             |                 |   |
| 签证信息Visa                   |                      |                    |                               |                 | ~               | / |
| * 当前所在地(                   | Current Location     | ×                  |                               |                 |                 |   |
| *现有签证种类CURF                | RENT VISA TYPE       |                    |                               |                 | ~ ]             |   |
| 是否需要学生签证Do you nee         | ed student visa? 🧿 👼 | E Yes 〇 否 No       |                               |                 |                 |   |
| 签证申请所在大使馆或领事馆              | Which Chinese        |                    |                               |                 | ~ ]             |   |
| embassy or consulate would | d you apply visa     |                    |                               |                 |                 |   |
|                            | at                   |                    |                               |                 |                 |   |
|                            |                      | Prev               | Next                          |                 |                 |   |

## 5. Documents

The uploaded photo must be a recent color photo with a white background, including complete & clear facial features and centered position. Life photos or self-portraits with scenes in the background are not allowed.

All uploaded materials must be original or notarized translation of the color scan copy, not black and white scan copy.

Make sure that the file format is authentic, complete, and clear.

If you are under the age of 18 at the time of admission, please upload the Guardian's Letter of Guarantee in the "Other Attachments".

Other documents which can prove learning ability and comprehensive quality, such as award certificates and published papers, can be uploaded to the "other attachments".

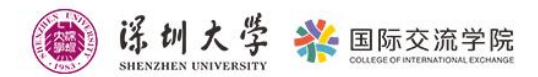

## Please upload the application materials as required.

| 首页Home 〉 学生报名Registration                           | (                                                                                                    |                                                                                |                                                                                       |                                                                                |                                                                           |
|-----------------------------------------------------|----------------------------------------------------------------------------------------------------|--------------------------------------------------------------------------------|---------------------------------------------------------------------------------------|--------------------------------------------------------------------------------|---------------------------------------------------------------------------|
| ⊘────────────────────────────────────               | )<br>UNFO. 签证信息VISA                                                                                                    | ④<br>申请材料<br>DOCUMENTS                                                         | 5<br>其他信息OTHERS                                                                       | ーーーで<br>庫核状态STATUS                                                             |                                                                           |
|                                                     | 开始报名时间Application Peri                                                                                                    | od : 2022-10-22 ~ 2022-                                                        | 11-21                                                                                 |                                                                                |                                                                           |
| 申请材料Documents                                       |                                                                                                    |                                                                                |                                                                                       | ~                                                                              |                                                                           |
| * 彩色证件照PERSONAL PI                                  | HOTO <u>1</u> 間 ③<br>① 彩色2寸免忌证件照(白色背景无近<br>500KB,JPG格式)JPG COLOR 2"B.<br>the size of the photograph, the ph<br>the quirred | 2框,头部占照片尺寸的2/3,照<br>AREBEADED CERFITICATE PH<br>oto size is not less than 320* | 計只存不能低于320*240像素,<br>OTO (White Background Witho<br>240 pixels, the aspect ratio is 4 | 高度比为4:3,大小为100-<br>ut Border,The head is 2/3 of<br>:3, the size is 100-500kb). | 汉语水平证明(HSK)THE VALID REPORT OF + 图 ◎<br>CHINESE LANGUAGE PROFICIENCY TEST |
| *护照个人信息页PHOTO COL<br>PASSPORT INFO                  | Y OF 1 ■ ◎<br>PAGE 0 JPG,PNG<br>Required                                                                                   |                                                                                |                                                                                       |                                                                                | 英语水平证书(雅思、托福)ENGLISH +                                                    |
| 有效签证页VALID VISA                                     | PAGE 1 ₪ ⊚                                                                                                    |                                                                                |                                                                                       |                                                                                | *意向导师推荐信Letter of Recommendation +                                        |
| 入境章PHOTO COPY OF ENTRY                              | SEAL 1 🐯 💿                                                                                                    |                                                                                |                                                                                       |                                                                                | * 个人履历(从小学至今)RESUME(from +                                                |
| *硕士毕业证书MASTER'S DIPLO                               |                                                                                                    |                                                                                |                                                                                       |                                                                                | primary school to now)  PDF Required                                      |
| * 硕士成绩单MASTER'S TRANSCR                             | JPG,PNG,PDF                                                                                                    |                                                                                |                                                                                       |                                                                                | * 无犯罪记录证明(请提供中文翻译)NON- +                                                  |
| * 2封推荐信(教授或副教授)2 PIECE<br>RECOMMENDATION LETTERS(FI | S OF + 副 ③<br>COM ① 教授或副教授出具,中文/英文书写<br>English with the name of the referra                                               | ,须有推荐人姓名和联系方式。<br>al and contact information.                                  | Signed by professors or assoc                                                         | iate professors in Chinese or                                                  | Required * 外国人体格检查表FOREIGNER PHYSICAL +                                   |
| * 1份个人陈述 1 PIECE OF SELF-STATEM                     | ENT + 📰 💿                                                                                                    |                                                                                |                                                                                       |                                                                                | 其他附件OTHERS +                                                              |
|                                                     | ● 1500字左右,用英文或中文撰写。<br>and written in English or Chinese, a<br>work, academic research results etc                         | 內容应包括:拟报读专业与导师<br>nd should include: the intenc<br>·                           | i、个人学习与工作经历、学术研3<br>ded major and supervisor, pers                                    | 充成果等 around 1500 words,<br>onal experience of study and                        | Prev                                                                      |

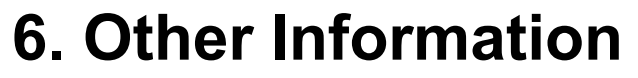

## Please fill in according to the actual situation and requirements.

|                                                   | Recommender Information: If there is no referees, |
|---------------------------------------------------|---------------------------------------------------|
| <b>首页Home</b> > 学生报名Registration                  | you can leave it.                                 |
|                                                   | 推荐人信息Recommender Infomaction ~                    |
| 平道語之前14100000000000000000000000000000000000       | 推荐单位和电话RECOMMENDED BY<br>ORGANIZER &TEL           |
| 住宿申请Dormitory Application                         | ✓ 推荐人和电话REFEREE &TEL                              |
| * 是否申请校内宿舍APPLY DORMITORY OR NOT 🔘 是 Yes 🛛 🧿 否 No |                                                   |
| 奖学金申请Scholarships Application                     | 其他信息Others ~                                      |
| *是否申请奖学金 WETHER TO APPLY FOR 〇 是 Yes O 否 No       | 个人要求PERSONAL REQUIREMENT                          |
| SCHOLARSHIPS                                      | 特殊告知                                              |
| 推荐人信息Recommender Infomaction                      | > 录取通知书接收方式HOW TO COLLECT THE Select              |
| 其他信息Others                                        | ADMISSION NOTICE                                  |
| Prev Submit                                       | Prev Submit                                       |

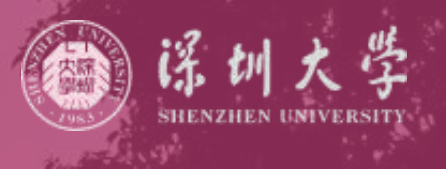

## **Scholarships Application**

## **Dormitory Application**

|                                                                                                    | 奖学金申请Scholarships Application ~                                                                                                    |
|----------------------------------------------------------------------------------------------------|----------------------------------------------------------------------------------------------------|
| 住宿申请Dormitory Application ~<br>* 是否申请校内宿舍APPLY DORMITORY OR NOT ○ 是 Yes ○ 否 No                                                                                                    | *是否申请奖学金 WETHER TO APPLY FOR 〇 是 Yes O 否 No<br>SCHOLARSHIPS                                                                                                    |
| 住宿申请Dormitory Application ~                                                                                                    | 奖学金申请Scholarships Application ~                                                                                                    |
| * 是否申请校内宿舍APPLY DORMITORY OR NOT <b>•</b> 是 Yes 否 No<br>* 意向宿舍户型INTENDED TYPES OF DORM ③ 留学生宿舍楼单人间 International Students' Dormitory Single Room<br>③ 留学生宿舍楼双人间 International Students' Dormitory Double-bed Room | * 是否申请奖学金 WETHER TO APPLY FOR ● 是 Yes ○ 否 No<br>SCHOLARSHIPS<br>* 奖学金申请表 THE APPLICATION FORM (II) +                                                                                                    |
| ○ 凌霄斋双人间 Lingxiaozhai Dormitory Double-bed Room                                                                                                    | ● 广东省政府未粤留学生教学会年度由请表(二)Guangdong Government Outstanding International Student Scholarship<br>Application Form 2.pdf                                                                                                    |
| * 实际入住宿舍户型需服从学校调配。I am willing to follow the arrangement 是 Yes 否 No of the university if the intended dormitory is not availabble.                                                                                | ○ (甲海头子並)小人院还 PERSIONAL + 認 ◎ STATEMENT ● 800字中文或英文个人院述,内容应包括个人学习、工作经历(如有)、学术研究成果、以前学习阶段的研究计划等。800 words of personal statement in Chinese or English. It should contain personal study, work experience (if there was any), academic research achievement, previous academic research plan, etc. |
|                                                                                                    | * (申请奖学金)两封推荐信TWO + 問 ③<br>RECOMMENDATION LETTERS ① 硕士阶段款育期间2名数授或副款授出具Provided by two professors or associate professors during the applicant's master<br>degree program                                                                                                    |
|                                                                                                    | 校级以上获奖 Personal Awards (From School +                                                                                                    |

#### Others offer letter successfully, please fill in the address of mainland China in Chinese and the address of other countries or regions in English. 其他信息Others 录取通知书接收方式HOW TO COLLECT THE 邮寄 BY POST 个人要求PERSONAL REQUIREMENT ADMISSION NOTICE 收件人姓名NAME 特殊告知 收件人地址ADDRESSEE 录取通知书接收方式HOW TO COLLECT THE Select ADMISSION NOTICE 收件人E-mailE-MAIL 邮编POST CODE 收件人城市CITY 省/州PROVINCE/STATE 国家COUNTRY Submit

## **BY POST**

If you need the original copy of admission notice, please fill in the recipient, address, postcode, telephone number and other information accurately and completely. In order to receive the

## 7. Submit Confirmation

Click the green button "Submit" and click "Confirm"

| <b>译训大学</b><br>SHENZHEN UNIVERSITY                                  | <b>※</b> 国际交流<br>COLLEGE OF INTERNATION                                   | 学院<br>a exchange                                   |                                   |                 |        |
|---------------------------------------------------------------------|---------------------------------------------------------------------------|----------------------------------------------------|-----------------------------------|-----------------|--------|
| <b>首页Home</b> 〉学生报名Reg                                              | gistration                                                                |                                                    |                                   |                 |        |
| ⊖<br>申请信息APPLICATION                                                | ✓                                                                         |                                                    | ○<br>申请材料DOCUMENTS                | ⑤<br>其他信息OTHERS |        |
|                                                                     | 开始排                                                                       | 经名时间Application Pe                                 | riod : 2022-10-22 ~ 2022-11-      | -21             |        |
| 住宿申请Dormitory Ap<br>*<br>*<br>文学金申请Scholarships<br>* 是否申请奖学金 WETHER | plication<br>是否申请校内宿<br>A Application<br>TO APPLY FOR の 是<br>SCHOLARSHIPS | firm<br>Are you sure to subm<br>載图(A<br>Yes ① 否 No | it?<br>Cancel Confirm<br>Alt + A) |                 | ~<br>~ |
| 推荐人信息Recommenc<br>其他信息Others                                        | ler Infomaction                                                           | Prev                                               | Submit                            |                 | >      |

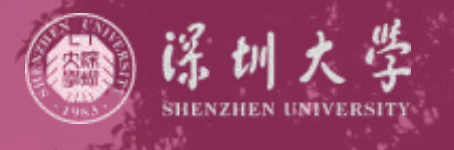

## 8. Application Status Checking

Please be patient to wait for our review. We will send an email notification of the review result. Applicants can log on the system from the official website of CIE to check the application status.

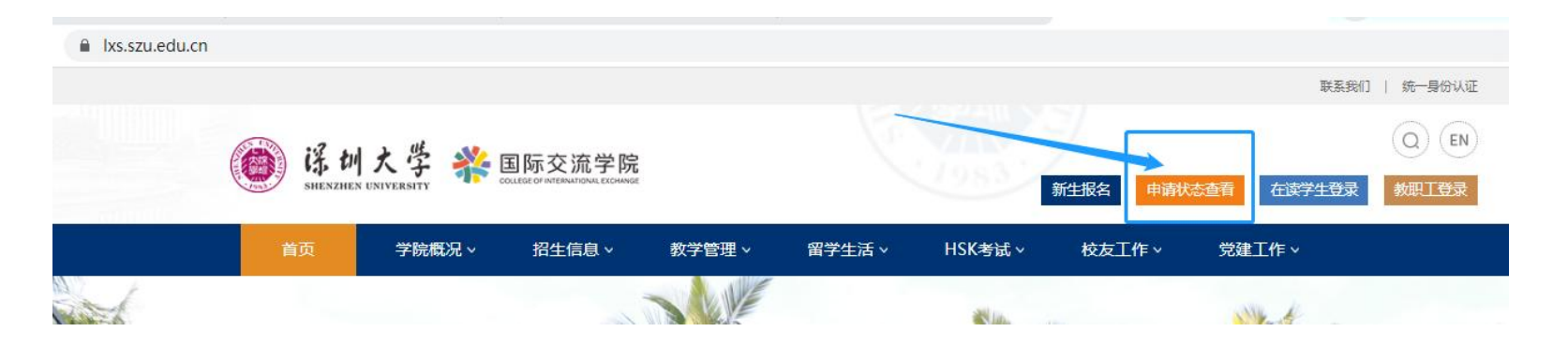

Or click the website: https://status.szu.edu.cn/szulxs/stuzs/stuLogin.action?fpage\_id=216 to check the application status.

| ぼり大<br>SHENZHEN UNIVER | 学 👬 国际交流       | 記学院<br>ONAL EXCHANGE | _                  |                 |                 |
|------------------------|----------------|----------------------|--------------------|-----------------|-----------------|
| 首页Home 〉 学生报名          | Registration   |                      |                    |                 |                 |
| ①                      | ②<br>个人信息INFO. | ③<br>签证信息VISA        | ④<br>申请材料DOCUMENTS | 5<br>其他信息OTHERS | 6<br>审核状态STATUS |